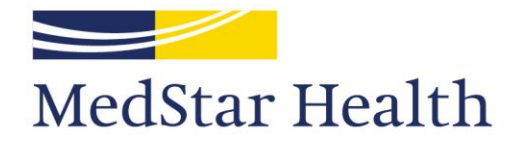

#### It's how we treat people.

September 11, 2024

# How to submit a new study in the Georgetown-MedStar IRB system

MedStar Health Research Institute

• When you log into the system, you will be brought to your inbox. Select Create on the left side of the screen to begin creating your submission.

| Preview TOWN UNIVERSITY                                              | Georgetown-MedStar                                                              |                       |                                            | Hello,             |                      |
|----------------------------------------------------------------------|---------------------------------------------------------------------------------|-----------------------|--------------------------------------------|--------------------|----------------------|
| Medstar fleattr                                                      | IKD System                                                                      |                       |                                            |                    | Switch U             |
| Dashboard eRIC Archive                                               | Admin IRB                                                                       |                       |                                            |                    |                      |
| Page for Timothy Rodriguez                                           | Mataban Assistments In Decesso                                                  | _                     | _                                          | _                  | Hel                  |
| Create 👻                                                             | My introx Assignments in Process                                                |                       |                                            |                    |                      |
| Study Expiration Dates                                               | My Inbox       Filter by ?       ID       Enter text to search                  | +Add Filter 🗙 Cle     | ear All                                    |                    | ۵                    |
| Q Enter search terms to filter list                                  | ID Name                                                                         | Date Created          | <ul> <li>Date</li> <li>Modified</li> </ul> | State              | Coordinator          |
| the first 100 will be displayed.<br>May 2016-0914: Gutcontrolled HIV | STUDY00007010 Testing                                                           | 5/9/2024 2:19<br>PM   | 5/9/2024 2:19<br>PM                        | Pre-<br>Submission |                      |
| CR: <i>none</i><br>Coordinator: <i>Kim</i> , 5 days ago              | STUDY00007000 Test MSS_202309121611451849                                       | 9/12/2023 6:42<br>AM  | 9/12/2023 6:46<br>AM                       | Pre-Review         |                      |
| May STUDY00006441:ians in Qatar                                      | STUDY00006943 Robotic Platform Case Series                                      | 8/18/2023 2:55<br>PM  | 8/22/2023 7:59<br>PM                       | Pre-Review         |                      |
| Cordinator: <i>Chebbi Ghannay</i> , 3 days ago                       | STUDY00006958 Glycemic Al/ML - Shara + Gao                                      | 8/22/2023<br>12:09 PM | 8/22/2023 3:56<br>PM                       | Pre-Review         | Timothy<br>Rodriguez |
| May STUDY00004893:ome AXS-07-304                                     | STUDY00006904 Medicaid Doula Program and Racial Equity                          | 8/4/2023 2:18<br>PM   | 8/21/2023 3:58<br>PM                       | Pre-Review         | Timothy<br>Rodriguez |
| Coordinator: <i>Kim</i> , 2 days ago                                 | STUDY00006946 Aesthetic cholecystectomies                                       | 8/19/2023<br>11:56 AM | 8/21/2023 2:22<br>PM                       | Pre-Review         | Timothy<br>Rodriguez |
| May Pro00000418: Ttal bottleneck                                     | MOD00015292 Modification / Update #1 for Study AADB - MedCognetics, Inc - Pilot | 8/21/2023<br>10:15 AM | 8/21/2023<br>10:18 AM                      | Pre-Review         | Timothy<br>Rodriguez |
| Coordinator: <i>Kim</i> , 2 days ago                                 | MOD00015291 Modification / Update #1 for Study AADB Ang Li Pilot                | 8/21/2023<br>10:14 AM | 8/21/2023<br>10:14 AM                      | Pre-Review         | Timothy<br>Rodriguez |

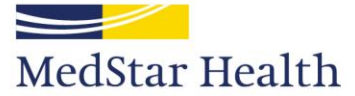

#### • The Basic Study Information page is the first page of your new study submission. Complete the items in this page.

| ≡ ≪<br>Basic Study<br>Information | You Are Here: 🖉 _IRBSubmission<br>Creating New: IRB Submission                                      |                                                                                                    |                                                                                     |                                                                                 |                                               | <b>€</b> Go                    | to forms menu | Help |
|-----------------------------------|----------------------------------------------------------------------------------------------------|----------------------------------------------------------------------------------------------------|-------------------------------------------------------------------------------------|---------------------------------------------------------------------------------|-----------------------------------------------|--------------------------------|---------------|------|
|                                   | Basic Study Information 🛛                                                                           | Bubmission<br>av: IRB Submission<br>av:<br>dy:<br>av:<br>av:<br>av:<br>av:<br>av:<br>av:<br>av:<br>av: |                                                                                     |                                                                                 |                                               |                                |               |      |
|                                   | 1. * Title of study:                                                                                |                                                                                                    |                                                                                     |                                                                                 |                                               |                                |               |      |
|                                   | 2. * Short title: 🕑                                                                                 | <i></i>                                                                                                | The short title ide<br>throughout the II<br>something brief b<br>identify the study | entifies the stud<br>RB system. Use<br>but descriptive<br>y.                    | dy<br>to                                      |                                |               |      |
| Basic Study<br>Information        | 3. * Brief description: 🕢                                                                           | •                                                                                                    | In the Brief descr<br>of the study and<br>research activity.<br>survey? Is it an in | ription, please g<br>clearly mentior<br>. Is it a chart rev<br>nterventional dr | give a su<br>n what i<br>view? Is<br>rug stud | ummary<br>s the<br>it a<br>ly? |               |      |
|                                   | 4. * What kind of study is this?<br>Multi-site or Collaborative study<br>Single-site study<br>Clear | h activity<br>ar locatio<br>e study.                                                                   | is occurring only<br>ns, then it is a                                               |                                                                                 |                                               |                                |               |      |
|                                   | 5. * Will an external IRB act as the IRB of record for th                                           | is study? 😭                                                                                            | )                                                                                   |                                                                                 | 🙁 Exit                                        | Save Save                      | Continue      | • →  |
|                                   |                                                                                                    |                                                                                                    |                                                                                     |                                                                                 |                                               |                                |               |      |

MedStar Health

• The Basic Study Information page is the first page of your new study submission. Complete the items in this page.

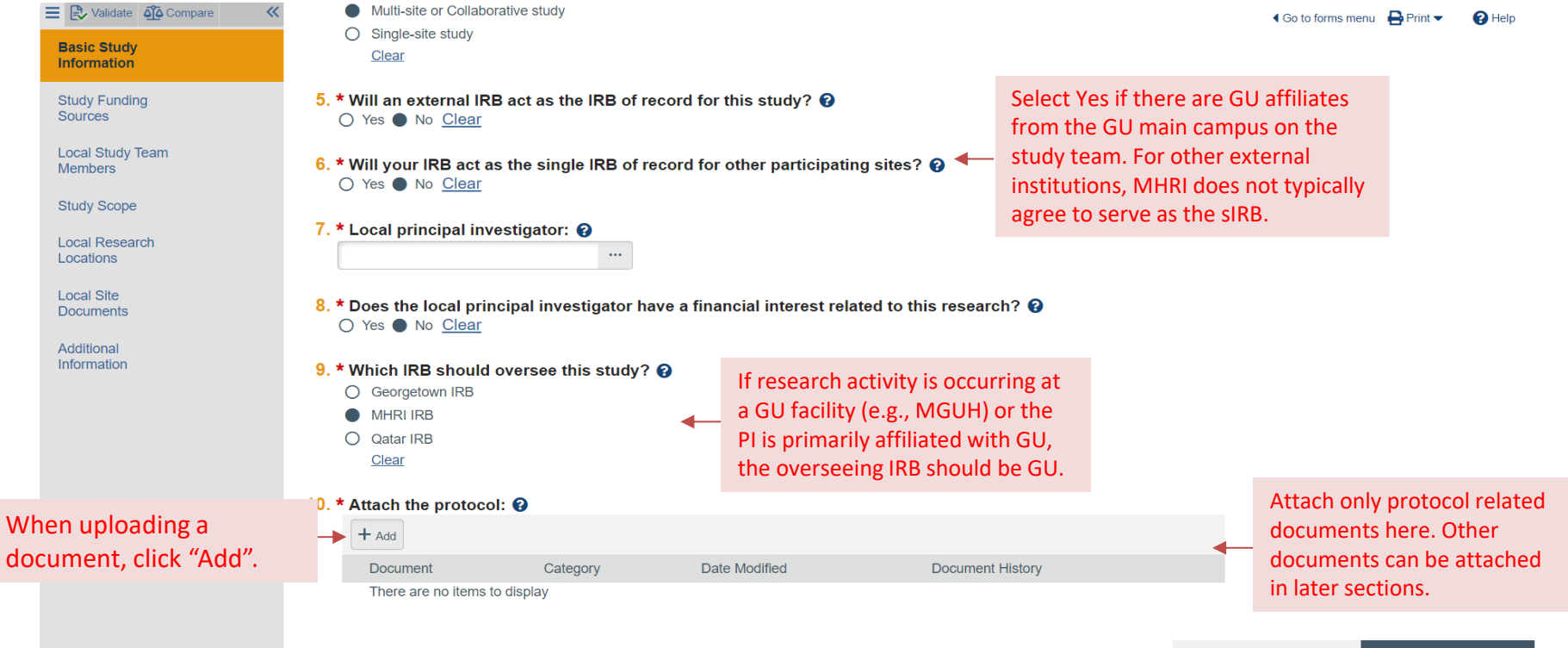

MedStar Health

MedStar Health Research Institute

Save

Continue 🔿

🕄 Exit

- When uploading a revised document (as a response to clarification or for future modifications):
  - Do not delete documents
    - Use the Update button
    - This will stack newer versions on top of an older and preserve the document history.
    - This also allow the IRB to easily recognize edits between the new and older version.

#### 9. \* Attach the protocol: 😮

| + Add  |                                       |              |               |                  |   |
|--------|---------------------------------------|--------------|---------------|------------------|---|
|        | Document                              | Category     | Date Modified | Document History |   |
| Update | MHRI IRB Protocol Template.docx(0.01) | IRB Protocol | 5/30/2024     | History          | 8 |

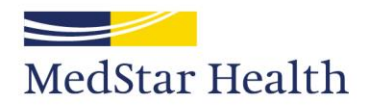

• Add funding information to this page.

## Study Funding Sources @

**1.** Identify each organization supplying funding for the study:

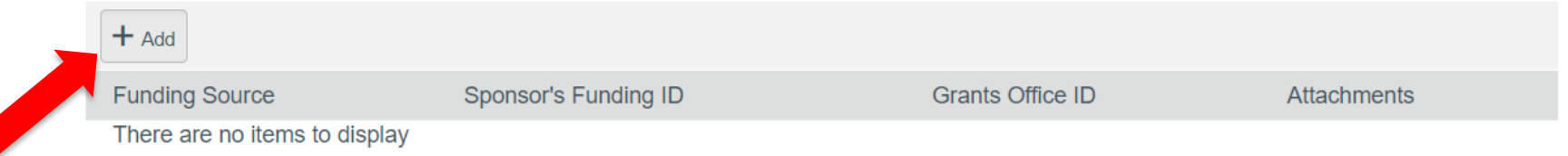

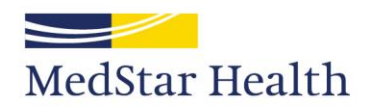

#### • After clicking "Add", a new window will slide out to add the funding source.

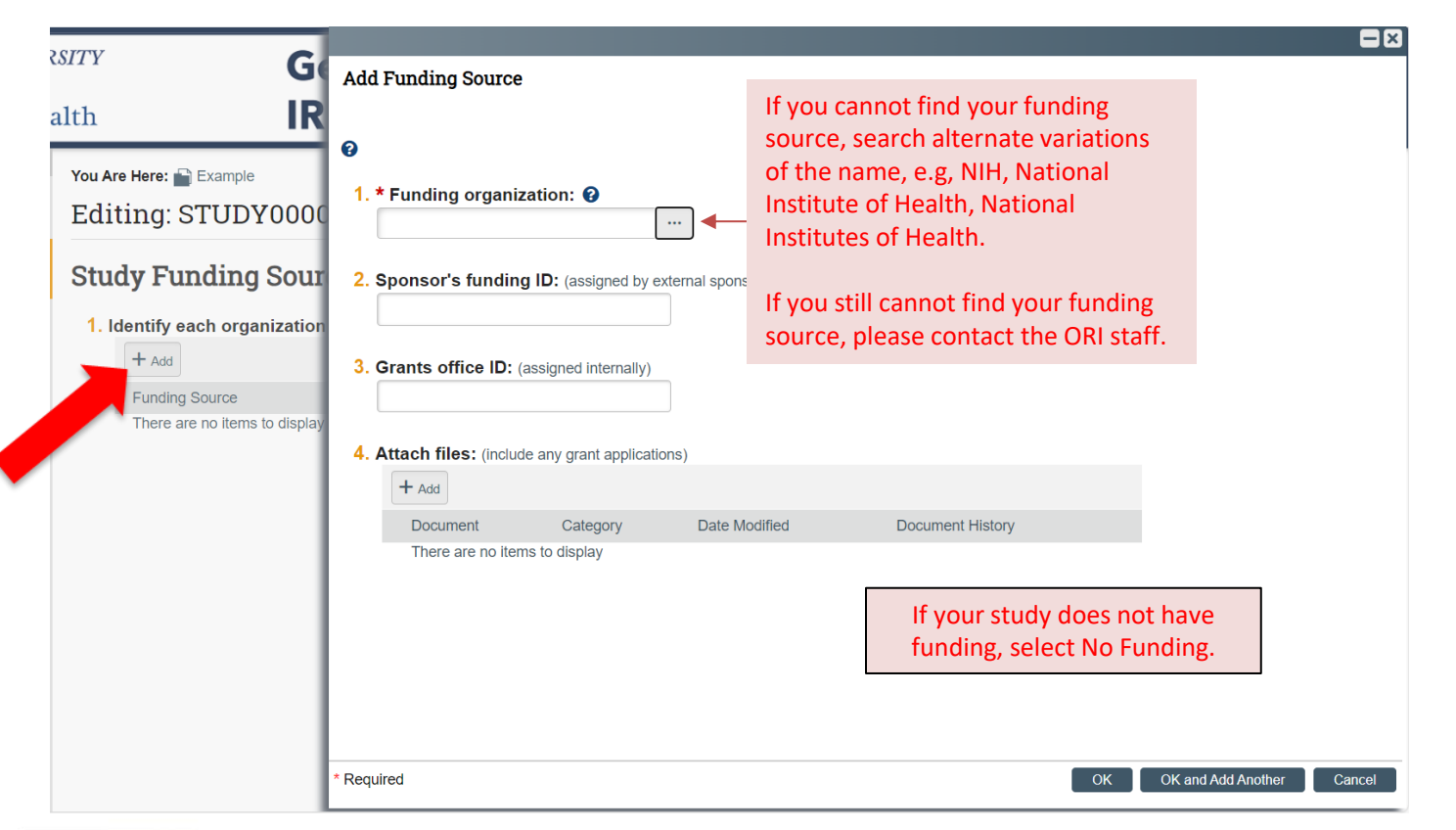

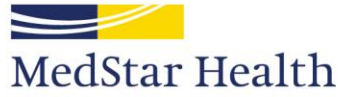

MedStar Health Research Institute

- Add all team members to this page.
- If you cannot find a team member in the system, it means they do not have an account.
- All team members must complete institutional requirements (e.g., CITI and COI) prior to approval.
- See next slide for instructions on how to create an account.

## Local Study Team Members @

1. Identify each additional person involved in the design, conduct, or reporting of the research: 😢

| _    | + Add                                                                   |                 |                                                                                                    |                     |   |                                   |                                     |
|------|-------------------------------------------------------------------------|-----------------|----------------------------------------------------------------------------------------------------|---------------------|---|-----------------------------------|-------------------------------------|
|      | Name                                                                    | Roles           | Financial Interest                                                                                                    | Involved in Consent |   | E-mail                            | Phone                               |
| 2. E | There are no items to display  External team member information: 2  Add |                 | Do not add MedStar or GU affiliates<br>to this section. You may use the<br>section to add CITI certificates or COI<br>paper forms. |                     |   |                                   |                                     |
|      | Name                                                                    |                 |                                                                                                    | Description         |   |                                   |                                     |
|      | There are no                                                            | items to displa | ау                                                                                                    |                     | - |                                   |                                     |
|      |                                                                         |                 |                                                                                                    |                     |   | For most cases, I<br>serve as the | MHRI IRB will NOT<br>IRB of Record. |

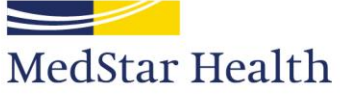

# How to create an account in the system

- For MedStar affiliates:
  - Your manager or department head will need to submit a request in Identity IQ (IIQ). When submitting the request, they will select the role titled "PI or Study Coordinator".
- For Georgetown affiliates:
  - Please contact the Georgetown IRB Office at irboard@georgetown.edu.

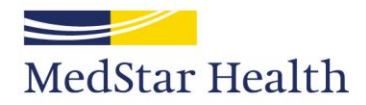

- This page is intended to identify FDA regulated research.
- Please note secondary use of data (i.e. chart or records review) may not be considered FDA regulated research.

#### Study Scope @

- 1. \* Does the study specify the use of an approved drug or biologic, use an unapproved drug or biologic, or use a food or dietary supplement to diagnose, cure, treat, or mitigate a disease or condition?
  - Yes No <u>Clear</u>
- 2. \* Does the study evaluate the safety or effectiveness of a device or use a humanitarian use device (HUD)? O Yes O No <u>Clear</u>

Selecting Yes will open additional pages in the IRB application.

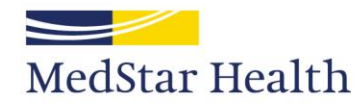

- Add all MedStar locations where research activity will be physically conducted.
- Do not add locations external to MedStar.

#### Local Research Locations @

1. Identify research locations where research activities will be conducted or overseen by the local investigator:

| + Add                         |         |       |       |
|-------------------------------|---------|-------|-------|
| Location                      | Contact | Phone | Email |
| There are no items to display |         |       |       |

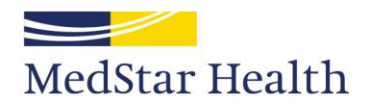

• The Drugs page becomes available when you select Yes to the drug question in the Study Scope page.

### Drugs 💡

1. \* List all drugs, biologics, foods, and dietary supplements to be used in the study:

| (      |                                                        |                           |                                 |                 | when adding drug information.  |  |  |  |  |
|--------|--------------------------------------------------------|---------------------------|---------------------------------|-----------------|--------------------------------|--|--|--|--|
|        | + Add                                                  |                           |                                 |                 |                                |  |  |  |  |
|        | Generic Name                                           | Brand Name                | Drug Type                       | Attach          | ment Name                      |  |  |  |  |
|        | There are no items to displa                           | У                         |                                 |                 |                                |  |  |  |  |
| 2. * V | 2 * Will the study be conducted under any IND numbers? |                           |                                 |                 |                                |  |  |  |  |
| 0      | Yes () No <u>Clear</u>                                 | ,,                        | •                               |                 |                                |  |  |  |  |
|        |                                                        |                           |                                 | Attack          | all other documentation        |  |  |  |  |
| 3. At  | tach files: (such as IND or o                          | other information that wa | s not attached for a specific d | rug) ? 🗕 relate | d to the study drug. This will |  |  |  |  |
| ſ      | + Add                                                  |                           |                                 | help v          | vith the IRB review.           |  |  |  |  |
|        |                                                        |                           |                                 |                 |                                |  |  |  |  |
|        | Document                                               | Category                  | Date Modified                   | Documen         | t History                      |  |  |  |  |
|        | There are no items to displa                           | у                         |                                 |                 |                                |  |  |  |  |

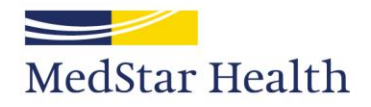

• The Devices page becomes available when you select Yes to the device question in the Study Scope page.

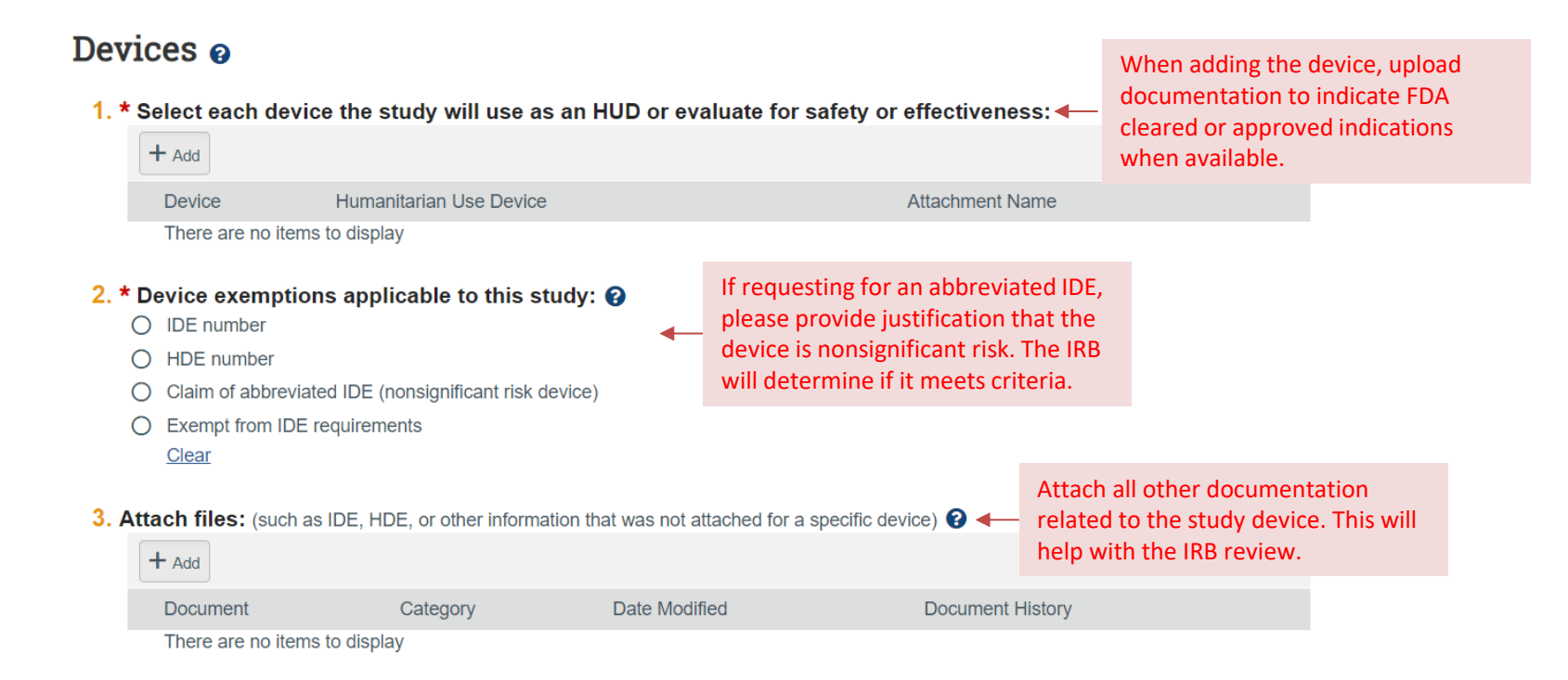

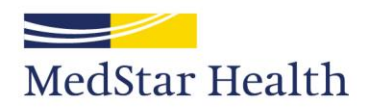

• Add all other study documents as appropriate to each section in this page.

#### Local Site Documents @

1. Consent forms: (include an HHS-approved sample consent document, if applicable) 😯

| + Add              |            |               |                  |  |
|--------------------|------------|---------------|------------------|--|
| Document           | Category   | Date Modified | Document History |  |
| There are no items | to display |               |                  |  |

2. Recruitment materials: (add all material to be seen or heard by subjects, including ads) ??

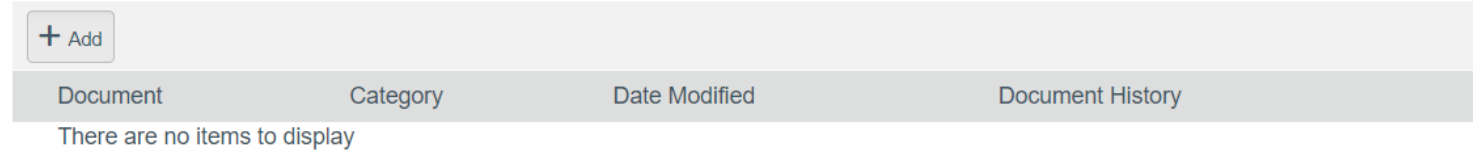

#### 3. Other attachments:

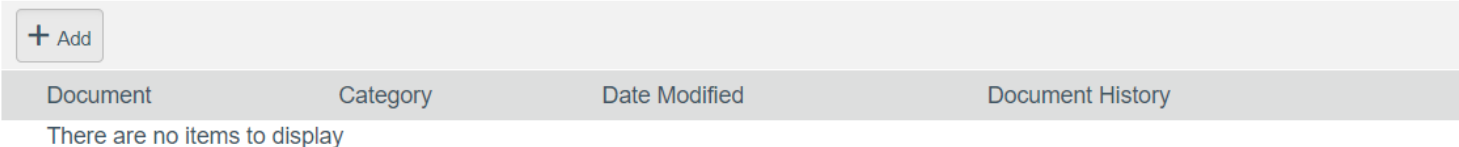

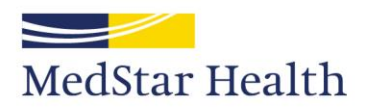

- When uploading a revised document (as a response to clarification or for future modifications):
  - Do not delete documents
    - Use the Update button
    - This will stack newer versions on top of an older and preserve the document history.
    - This also allow the IRB to easily recognize edits between the new and older version.

#### Local Site Documents @

| 1. C                          | onsent form  | s: (include an HHS-approved sa    | ample consent document, if applic   | able) 😮       |                |                  |   |
|-------------------------------|--------------|-----------------------------------|-------------------------------------|---------------|----------------|------------------|---|
|                               | + Add        |                                   |                                     |               |                |                  |   |
|                               |              | Document                          |                                     | Category      | Date Modified  | Document History |   |
|                               | 🗹 Update     | MHRI IRB Informed Conse           | nt Form Template.docx(0.01)         | Consent Form  | 5/30/2024      | History          | 8 |
| R                             | ecruitment n | naterials: (add all material to b | be seen or heard by subjects, inclu | uding ads) 😮  |                |                  |   |
|                               | + Add        |                                   |                                     |               |                |                  |   |
|                               |              | Document                          | Category                            | Date Modified | Docum          | ent History      |   |
|                               | C Update     | Flyer.docx(0.01)                  | Recruitment Materials               | 5/30/2024     | History        |                  | 8 |
| Ó                             | ther attachm | nents:                            |                                     |               |                |                  |   |
|                               | + Add        |                                   |                                     |               |                |                  |   |
|                               | Document     | Category                          | Date Modified                       | Doc           | cument History |                  |   |
| There are no items to display |              |                                   |                                     |               |                |                  |   |

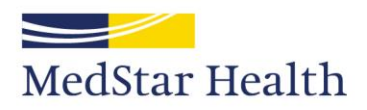

• Complete this page.

#### **Additional Information**

#### 1. \* Is the PI a Georgetown University Student?

○ Yes ○ No Clear

Note – for Georgetown University student submissions, please ensure a Responsible Participant is listed on the Study Team Members page and attach a signed Responsible Participant statement on the Local Sites Document page.

2. \* Is the PI a MedStar fellow or resident? ← ○ Yes ○ No <u>Clear</u> Per MedStar GME policy, trainees cannot serve as the PI on research studies. Assign an appropriate PI and select No to this item.

3. \* Will the research involve human subjects under the age of 18 years old? O Yes O No Clear

For GU IRB protocols only: If yes, click here to complete any Georgetown Protection of Minors required activities

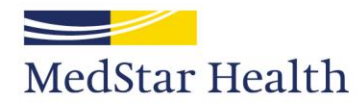

- Click Finish to send you to the study homepage.
- This <u>does not</u> submit the study.

#### Final Page 👩

You have reached the end of the IRB submission form. Read the next steps carefully:

1. Click Finish to exit the form.

2. Important! To send the submission for review, click Submit on the next page.

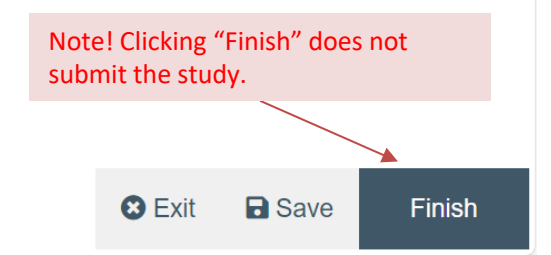

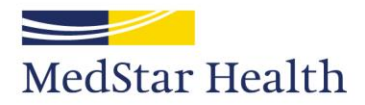

MedStar Health Research Institute

- Click Submit to submit your study for review.
- Only the PI or the PI proxies can Submit. If you would like to be listed as a PI proxy, please contact the PI to assign you. The ORI staff may also assign you as PI proxy with an email request from the PI.

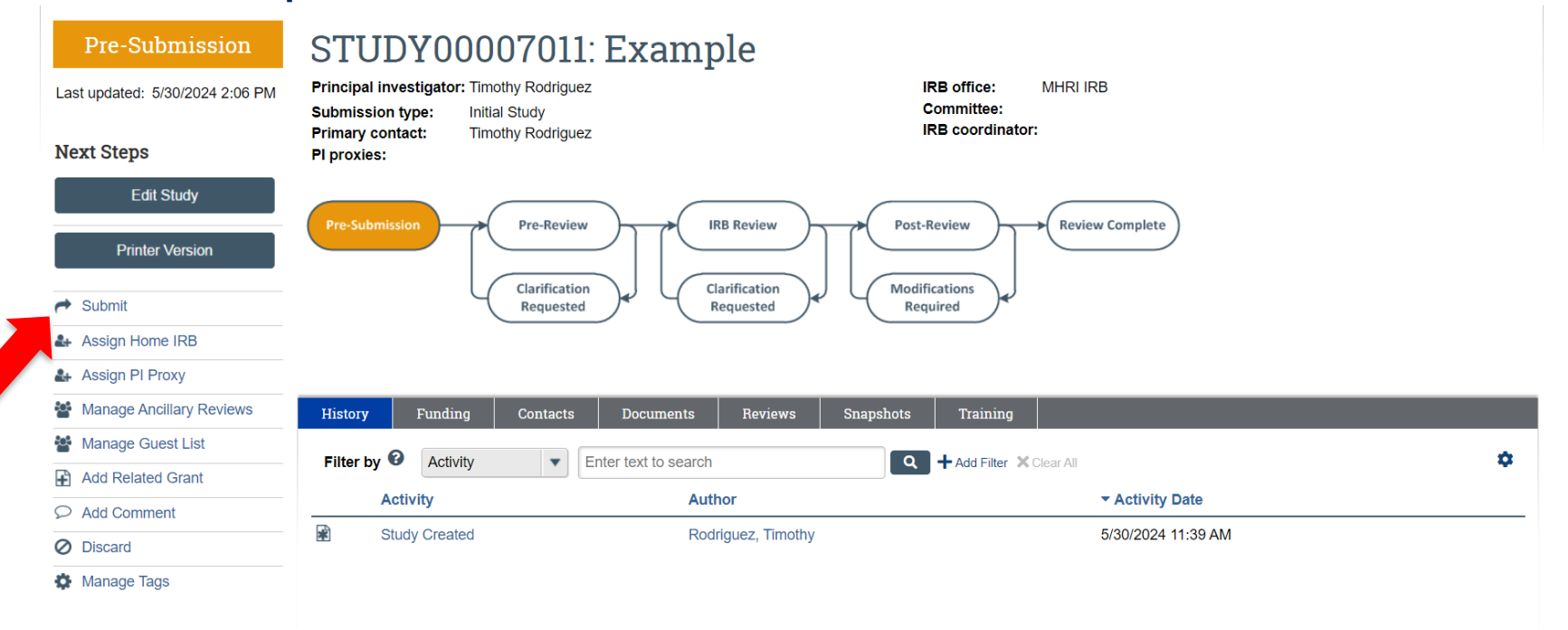

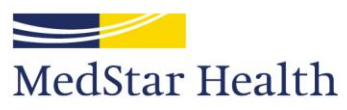

• After clicking Submit, the status in the orange box should indicate "Pre-Review".

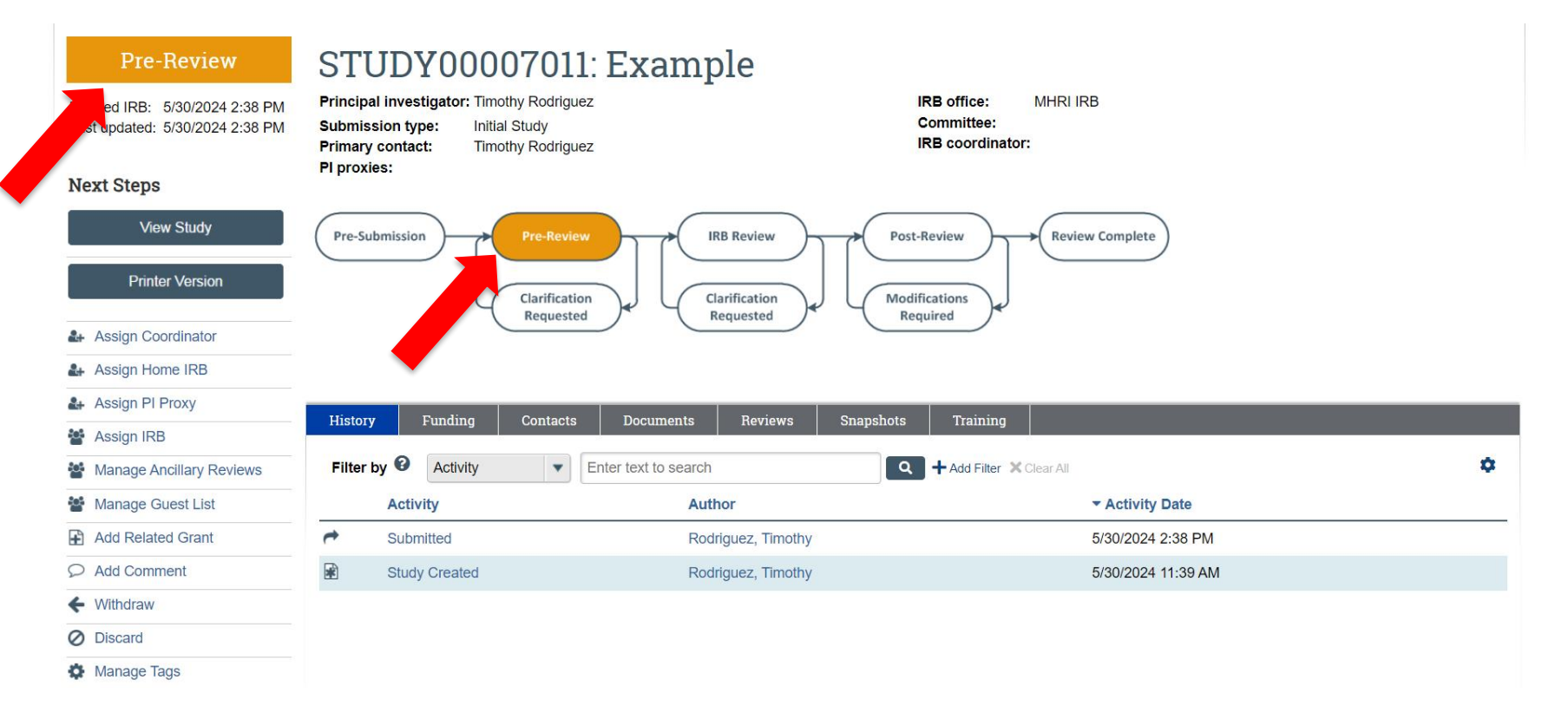

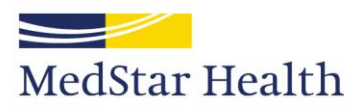

# Congratulations! You have successfully submitted to the MHRI IRB.

# It's how we treat people.

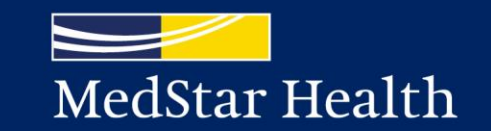